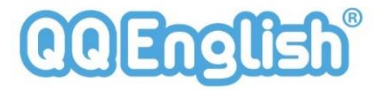

### オンラインレッスン事前準備2

スマホ、タブレット

### 必要なもの

- ① スマホ/タブレット
- ② 専用のアプリダウンロード
- ③ ヘッドセットまたはイヤフォンマイク

### アプリがあると便利な時!

- ・レッスン直前にパソコンの調子が悪くなった。
- ・移動中に予約やキャンセルをしたい。
- ・移動中に動画や練習問題を使って学習したい。

アプリケーションは、App StoreかGoogle Playから ダウンロードが可能です。

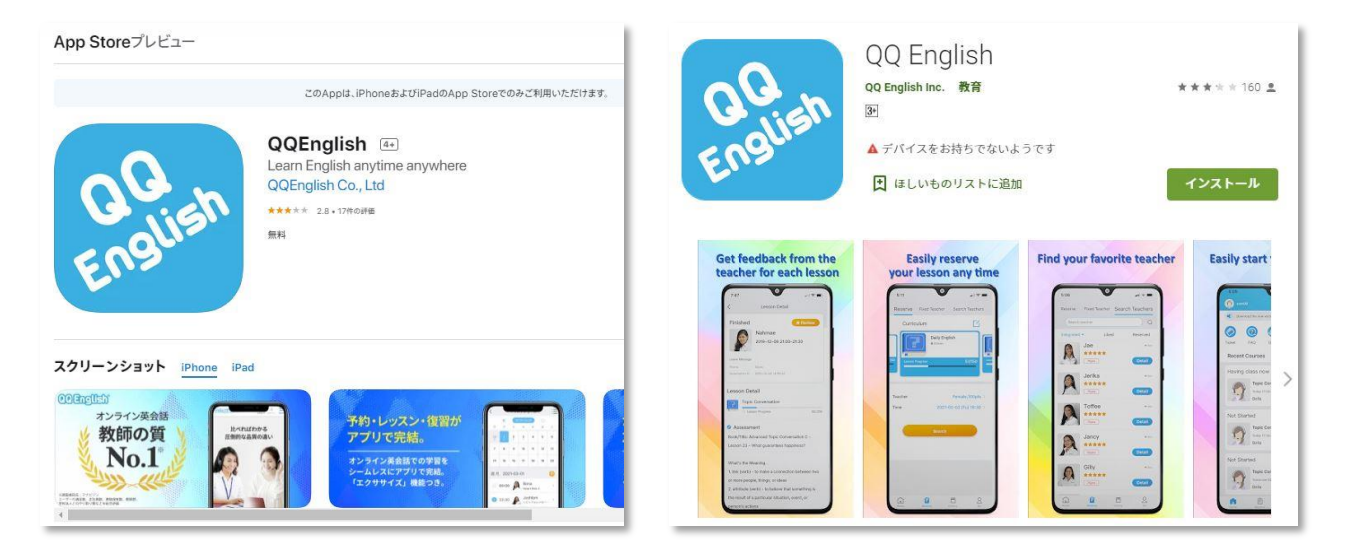

# オンラインレッスンの流れ(アプリ)

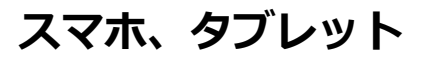

### ログイン後、初期設定を行ってください。教材の指定はスキップすることもできます。

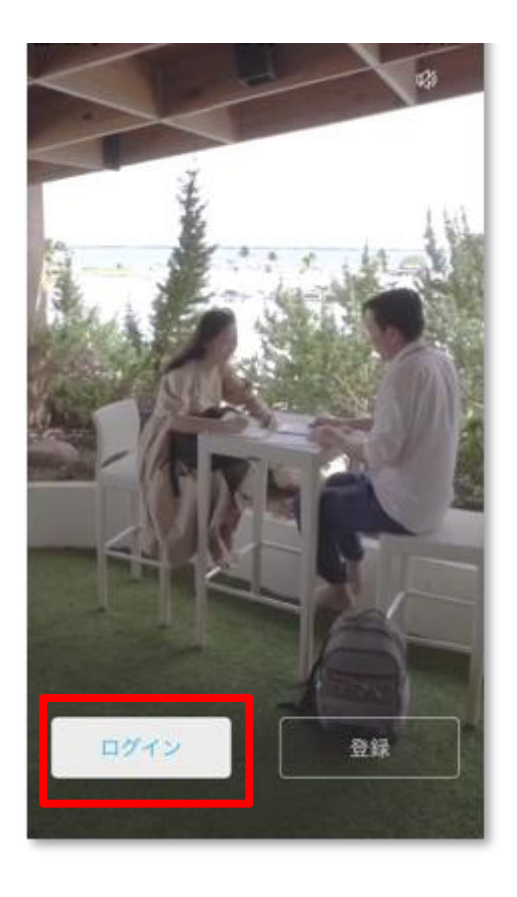

| 学習ステージを選択してください |               |
|-----------------|---------------|
| 教材選択            |               |
| む子様向け           | 文人向け          |
| 英語名<br>XXXX     |               |
|                 | $\rightarrow$ |

| <         | 教材の選択 スキップ (も                                                                         |
|-----------|---------------------------------------------------------------------------------------|
| (25min)   | カランメソッド ▼<br>(25分)<br>ロンドンで誕生以来、50年以上にわ<br>たり、世界中で支持されてきた英会<br>話メソッド「カランメソッド」。        |
| (25min)   | カランメソッドハード ◆<br>コア(25分)<br>ロンドンで誕生以来、50年以上にわ<br>たり、世界中で支持されてきた英会<br>話メソッド「カランメソッド」。…  |
| (50min)   | カランメソッド ハード ◆<br>コア (50分)<br>ロンドンで誕生以来、50年以上にわ<br>たり世界中で支持されてきた英会話<br>メソッド「カランメソッド」。カ |
| • [25min] | カランメソッド<br>ビジネス(25分)<br>カランメソッドの新カリキュラム<br>「Callan for Business」がついに<br>参短            |
|           | $\rightarrow$                                                                         |

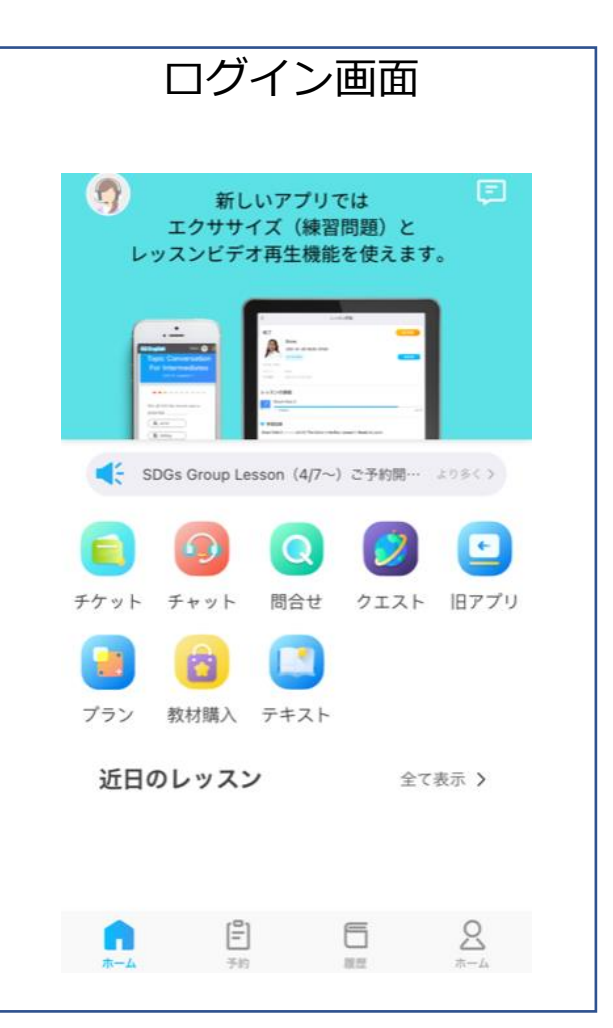

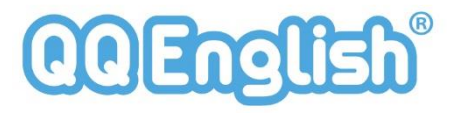

## レッスンのチケット予約(アプリ)

#### スマホ、タブレット

教材の選択をします。その後、教師の条件を設定します。次にレッスンの日時を選択して検索をします。 ※事前にご予約できるレッスンは、<mark>1日最大3コマ</mark>まです。当日のご予約であれば、残っているポイント数ご予約する ことができます。

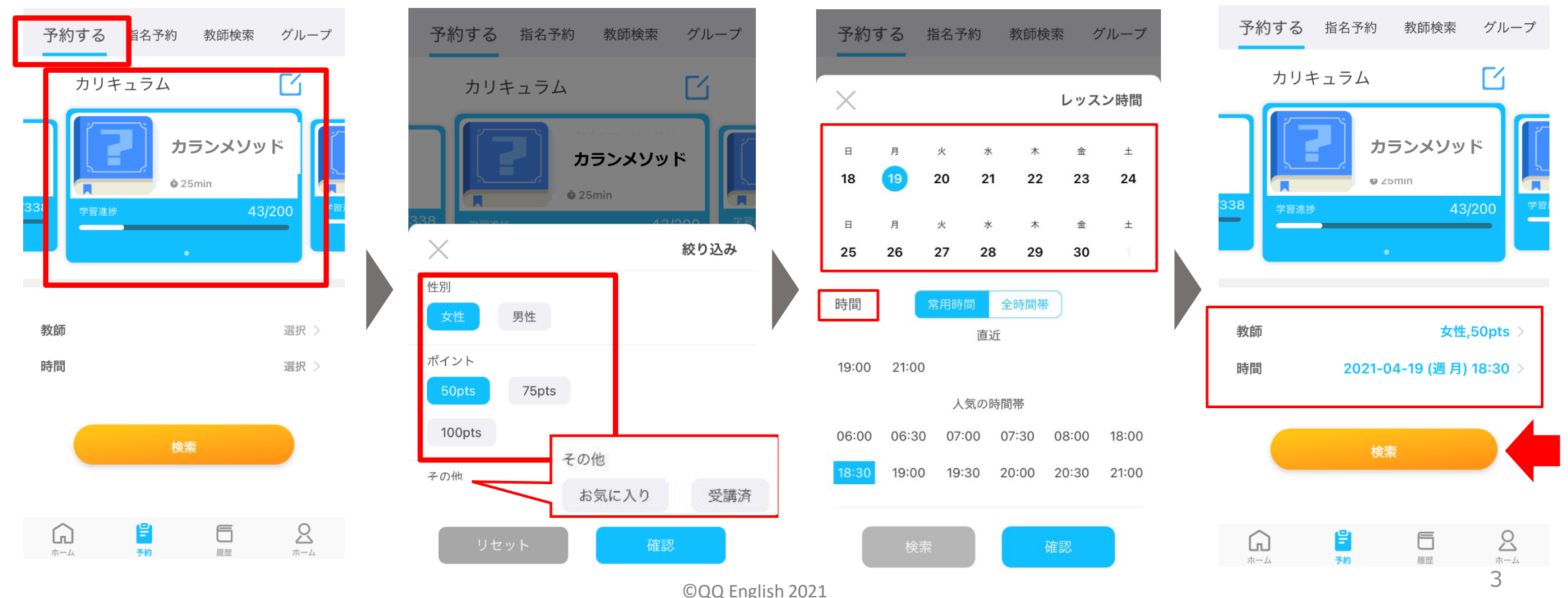

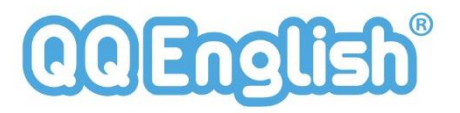

## レッスンのチケット予約(アプリ)

### スマホ、タブレット

条件で絞り込みされた教師リストが表示されます。次に教師を選択します。代替え教師を「オン」にして頂くと、 教師のやむを得ない都合でレッスンをご提供できない場合に、代替教師が対応させて頂きます。レッスン前に、 教師へリクエストがある場合は、「メッセージを残す」ことができます。

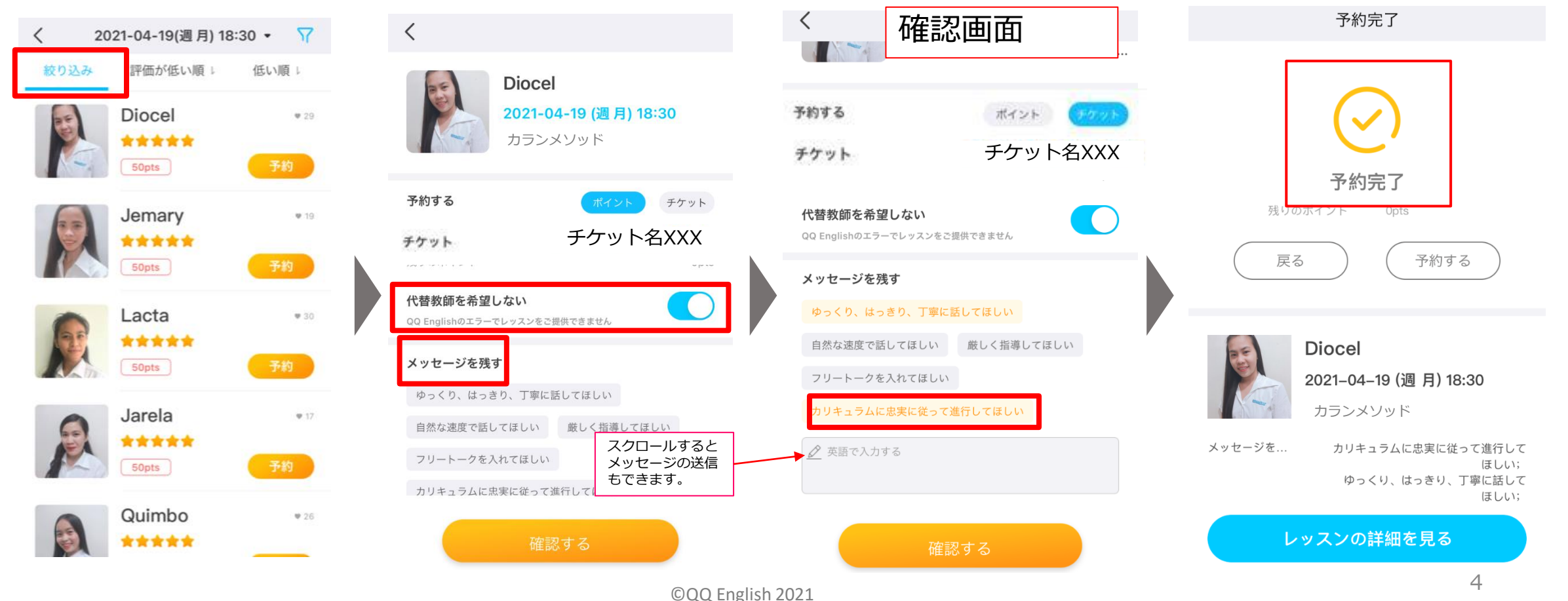

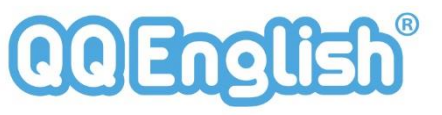

## レッスンのチケットキャンセル(アプリ)

### スマホ、タブレット

キャンセルしたいレッスンを選択してください。キャンセルボタンをクリックすると、ヒントが表示されます。 「キャンセル」ボタンをクリックして下さい。

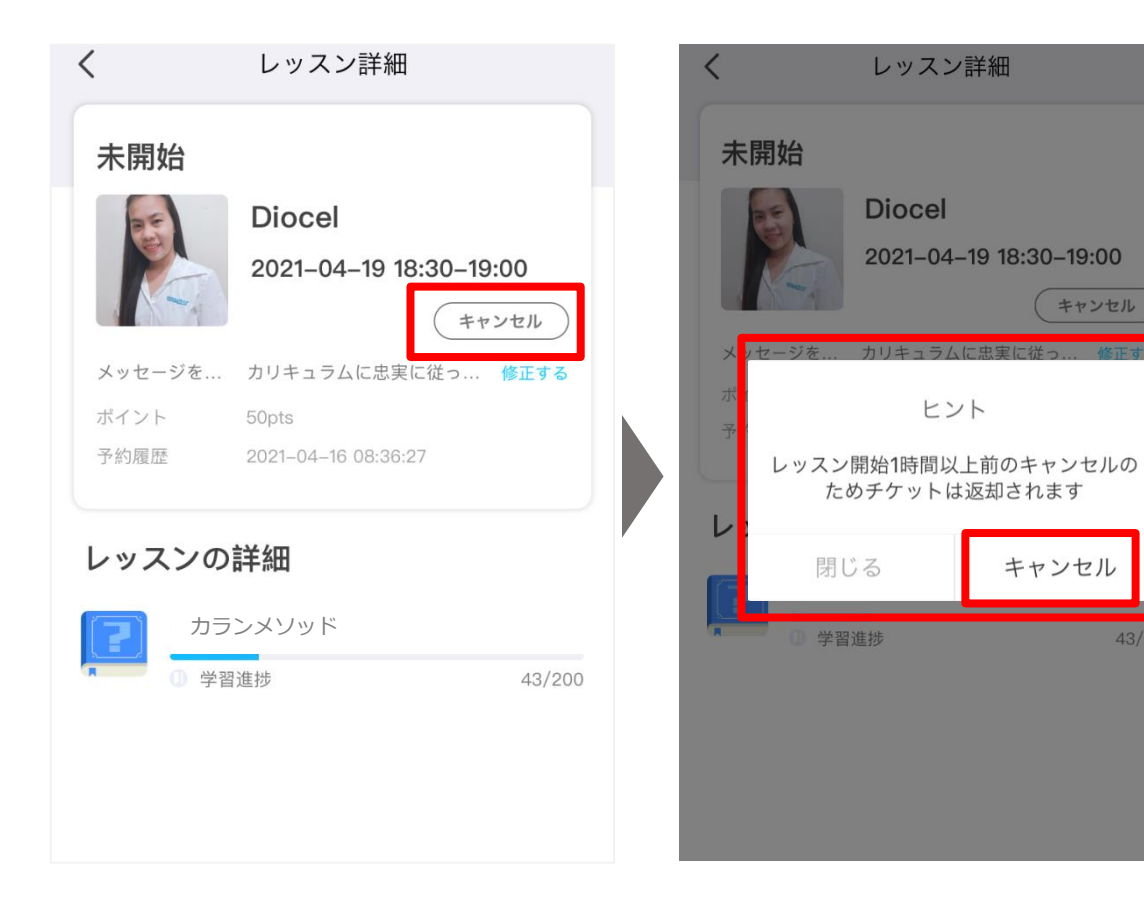

### <**キャンセル時の注意点>** キャンセルが、レッスン開始時間の1時間前だった 場合は、チケットは返却されます。 1時間を過ぎてのキャンセルの場合は、チケットは 返却されません。また、受講者様側の都合でのキャ ンセルは、補填の対象にはなりませんのでご注意下 さい。

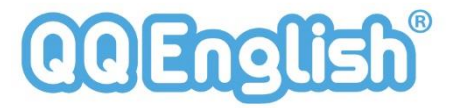

### 補足:アプリからの初回レッスン設定

スマホ、タブレット ①マイレッスンページより「classroomに入室」のボタンを押して下さい。 ②カメラ・マイクを許可します。

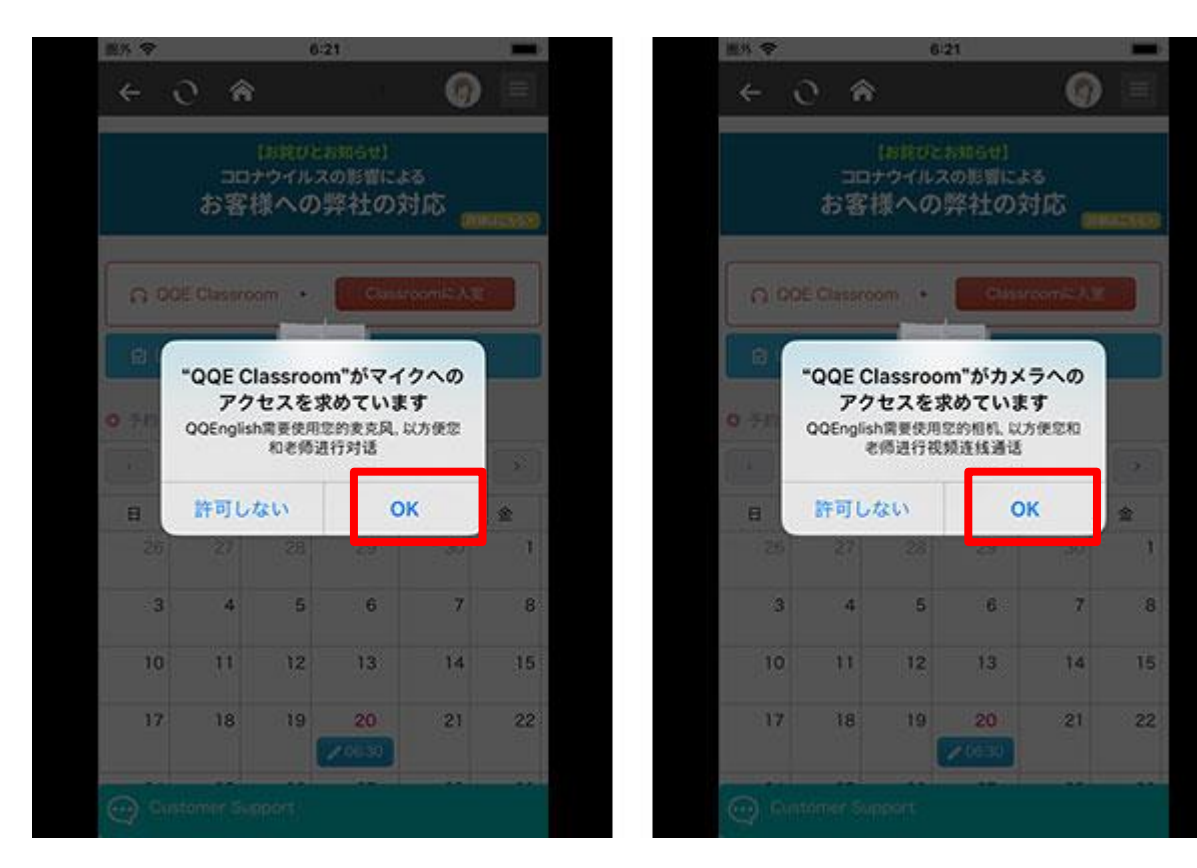

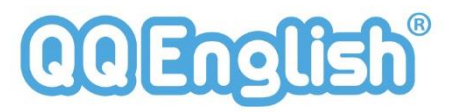

# リフレクション(アプリ)

### スマホ、タブレット

レッスン履歴のアイコンをタップします。リフレクションするレッスンをリストから選んで開きます。 「振り返り再生」ボタンをクリックすると、記録されたレッスン動画が表示されます。動画は、30日間は再生 ができます。

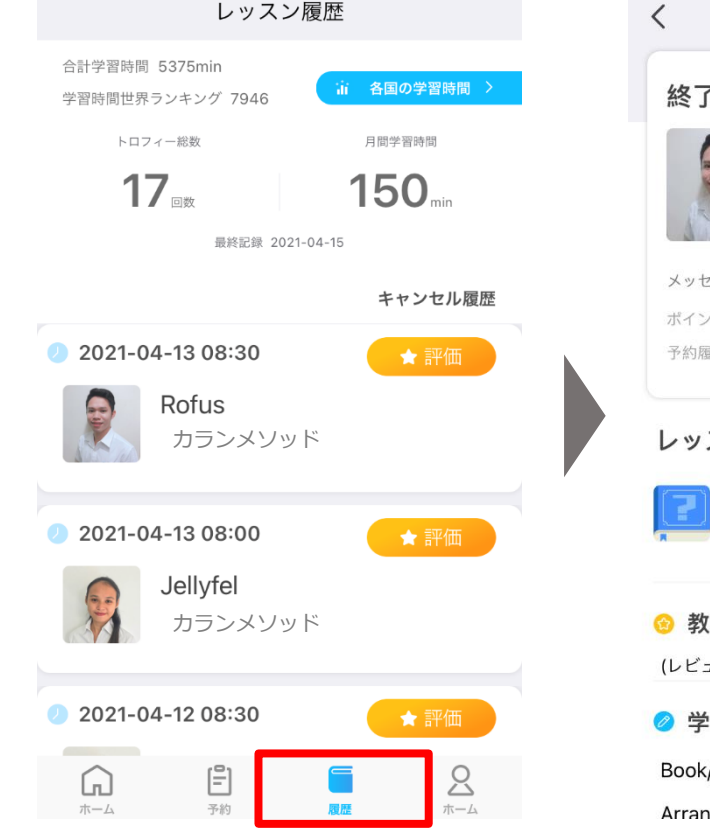

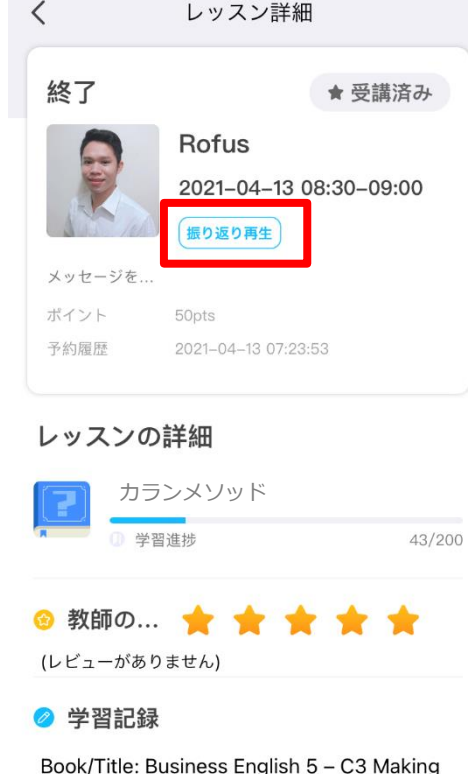

#### Arrangements (Page 1)

<**学習のポイント>** 教師からフィードバックがあったところが、 復習のポイントになります。

#### 聞きなれない単語は特に、馴染みがでるまで**何度 も声に出して繰り返し練習**していきましょう。

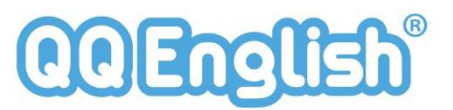

## お問合せ(アプリ)

マイレッスンページの「お問い合わせ」は、①「良くある質問」②「チャットボット」からお問合せ下さい。学習方法 やツールなどご不明な点がありましたらご質問下さい。恐れ入りますが、回答までに数日かかることがございます。

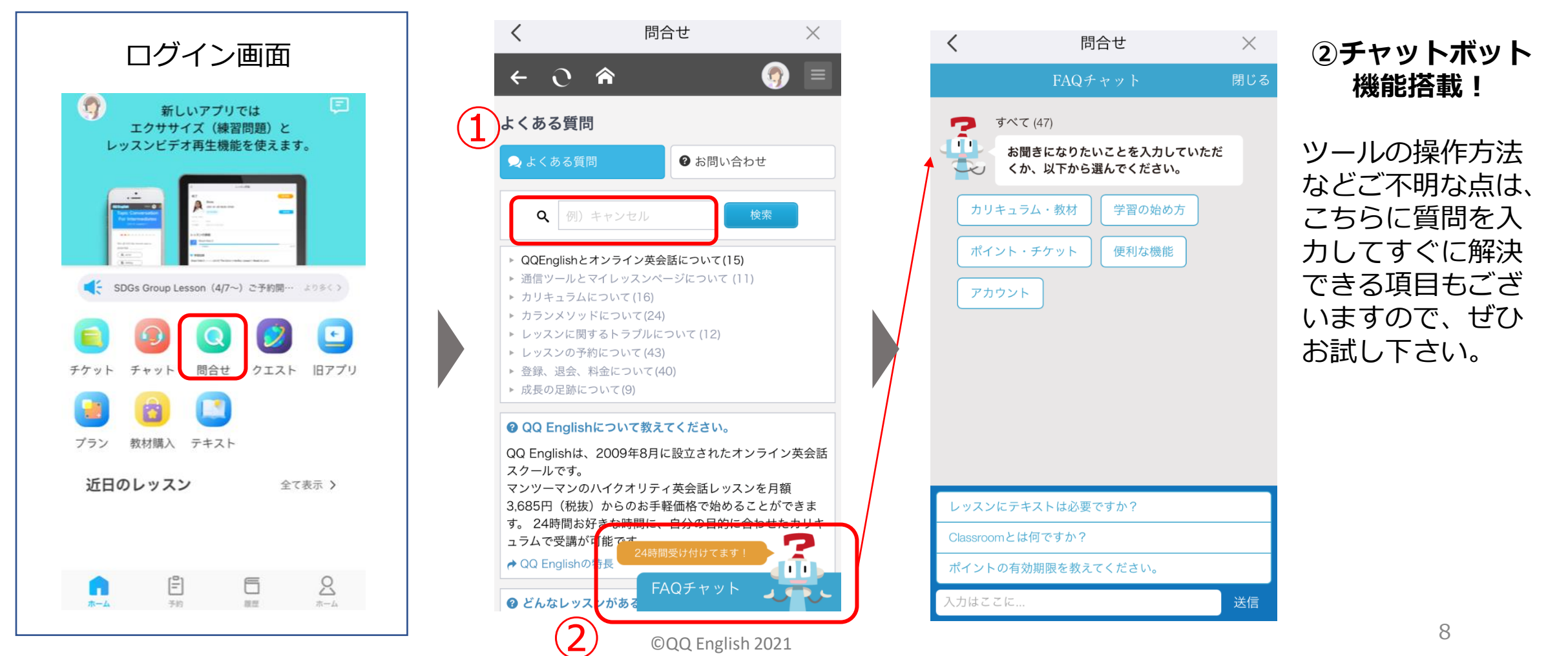